### Problem :

# 列印超過一頁 Invoice 時, 要求每一頁 Header 顯示公司名稱

Business Advisor Service Co. Unt 1104 Crawford House, 70 Queen's Road Central, Hong Kong Tel : 852-25032568 Fax : 2503 3568

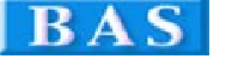

| A & B Group<br>1801 Wing On Centre,<br>111 Connaught Road Central,<br>Hong Kong<br>Attention : Albert Au<br>Tel : 2570 8394 |              | tre,<br>ad Central,<br><b>: Au</b> | Invoice No# R15592<br>Date 27/08/2014<br>Your Ref#<br>Our Ref#<br>Credit Terms Cæh<br>Salesperson<br>Job Code |            |             |  |
|----------------------------------------------------------------------------------------------------|--------------|------------------------------------|----------------------------------------------------------------------------------------------------|------------|-------------|--|
| SN                                                                                                    | # Product ID | Description                        | Qty UM                                                                                                    | Unit Price | Amount      |  |
| 1<br>2<br>3                                                                                                    | C-1          | Shirt                              | 12 Ea                                                                                                    | \$300.00   | \$3,600.00  |  |
| 4<br>5<br>6                                                                                                    | C-2          | Dress                              | 12                                                                                                    | \$150.00   | \$1,800.00  |  |
| 7<br>8<br>9                                                                                                    | C-3          | T-Shirt                            | 12 pc                                                                                                    | \$200.00   | \$2,400.00  |  |
| 10<br>11<br>12                                                                                                    | F-1000       | RICE斤裝                             | 8 kg                                                                                                    | \$15.00    | \$120.00    |  |
| 13<br>14<br>15                                                                                                    | F-201405     | 三文魚沙惮                              | 10 Boxes                                                                                                    | \$6.50     | \$65.00     |  |
| 16<br>17<br>18                                                                                                    | F-201406     | SUSHI                              | 5 lbs                                                                                                    | \$60.00    | \$300.00    |  |
| 19<br>20<br>21                                                                                                    | K1-Uniform   | Unifom 校服                          | 1 Sets                                                                                                    | \$300.00   | \$300.00    |  |
| 23<br>24<br>25                                                                                                    | K2-Uniform   | Uniform 校服                         | 1 Sets                                                                                                    | \$352.00   | \$352.00    |  |
| 26<br>27<br>28                                                                                                    | K3-Uniform   | Unifom 校服                          | 1 Sets                                                                                                    | \$355.00   | \$355.00    |  |
|                                                                                                    |              |                                    |                                                                                                    |            | Page 1 of 2 |  |

| SN# Product                     | ID Description                                                           | Qty UM           | Unit Price     | Amount       |
|---------------------------------|--------------------------------------------------------------------------|------------------|----------------|--------------|
| 29 K3-1000                      | School Bags 書包                                                           | 1 袋              | \$15.00        | \$15.00      |
|                                 | 15% Discount On Total                                                    |                  |                | (\$1,396.05) |
| Comments                        |                                                                          | То               | tal Before Tax | \$7,910.95   |
|                                 |                                                                          |                  | Tax            | \$0.00       |
|                                 |                                                                          |                  | Tax 2          | \$0.00       |
|                                 |                                                                          | т                | otal Amount    | \$7,910.95   |
| TERMS & CONDI                   | TIONS (#@@@@#                                                            |                  | Amount Paid    | \$0.00       |
| 1. 登票十匹元内1<br>2. Any goods deli | 1989, 過約利息296<br>vered remain the property of "中国密教者" until full payment | has been Balance | e Due (HKD)    | \$7,910.95   |
| received.<br>3. Please make ci  | heave payments payable to : BAS COMPANY                                  | 1 HK             | ) = 13.12 GBP  |              |
|                                 |                                                                          | Balano           | e Due (GBP)    | £103,791.66  |

| PAYMENT ADVICE                              | From              | A & B Group |
|---------------------------------------------|-------------------|-------------|
| Please detach and send with your payment to | Amount Paid       |             |
| Business Advisor Service Co.                | Invoice No#       | R15592      |
|                                             | Invoice Date      | 27/08/2014  |
|                                             | Balance Due (HKD) | \$7,910.95  |
|                                             | Balance Due (GBP) | £103,791.66 |
|                                             |                   | Page 2 of 2 |

Page 1

Page 2

## Solution :

| y Ezy Invoice 13 (C/S Ver          | sion) : ABC                            | -                                        |                          |                 | _                      | 1000       | And in case of the local division of the local division of the loc |
|------------------------------------|----------------------------------------|------------------------------------------|--------------------------|-----------------|------------------------|------------|----------------------------------------------------------------------------------------------------|
| Database Documents                 | Receipts/ Paym                         | ents Go To                               | Help                     |                 |                        |            |                                                                                                    |
| bose Documents Rcpt                | ts/ Pymts                              | 6 Para Para Para Para Para Para Para Par | Inventory                | History         | Reports                | Statem     | ients Help E                                                                                                    |
| Documents                          |                                        |                                          | Receipts/                | Payme           | ents                   |            |                                                                                                    |
| Add New Estimate                   |                                        |                                          | New Receipt F            | From Cust       | omer                   |            |                                                                                                    |
| Add New Invoice                    |                                        |                                          | New Payment              | To Vendo        | or                     |            |                                                                                                    |
| Add A New Invoice Fr               | om Another Doc                         | ument                                    | Search, Edit o           | r Email R       | eceipts & Paymer       | nts        |                                                                                                    |
| Add A New Credit Not               | e                                      |                                          | Email                    |                 |                        |            |                                                                                                    |
| Add A New Purchase                 | Order                                  |                                          | Send a Quick             | Email           |                        |            |                                                                                                    |
| Search, Add, Edit Invo             | pices & Other Do                       | cuments                                  | Send Custome             | er Statem       | ents                   |            |                                                                                                    |
|                                    |                                        |                                          |                          |                 |                        |            |                                                                                                    |
|                                    |                                        |                                          | -                        |                 |                        |            |                                                                                                    |
| atabase Documents Receipts/ Paym   | ents Go To Help                        | History Reports                          | s Statements Hel         | p E <u>x</u> it |                        |            |                                                                                                    |
| Documents                          | Receipt                                | s/ Payments                              |                          |                 |                        |            |                                                                                                    |
| Add New Invoice                    | New Receip                             | nt To Vendor                             |                          | Click           | <                      |            |                                                                                                    |
| Add A New Invoice From Another Doc | ument Search, Ed                       | t or Email Receipts & Pay                | ments                    | /               |                        |            |                                                                                                    |
| Add A New Credit Note              |                                        |                                          |                          | _/              |                        |            |                                                                                                    |
| Add A New Pur                      |                                        |                                          | 1 1                      | /               |                        |            |                                                                                                    |
| Search, Add, E                     | elete Refresh First                    | Previous Next Las                        | t Receipts <u>C</u> lose | /               |                        |            |                                                                                                    |
| Database :                         | ▼ Doc. Date ▼ An                       | y Date 👻                                 | ¥                        | And C           | ustomer Is             | Search     | Show All                                                                                                    |
| Default Layout                     | Preview                                | Print Email                              | Options & Layouts        | Auto Refres     | sh List After Edits    |            |                                                                                                    |
|                                    | Doc. No# Doc. Date                     | Customer Name                            | Description              | Cust. Ref# (    | Own Ref# Document Tota | Received B | alance Due Delivery Sti                                                                                                    |
| Al                                 | R15556 28/12/2011                      | Yan Yan                                  | CASH CASH                |                 | \$450.00               | \$450.00   | \$0.00 Printed & E                                                                                                    |
| Drafts                             | R15564 28/12/2011                      | Keung Keung                              |                          |                 | \$450.00               | \$450.00   | \$0.00 Printed & E                                                                                                    |
| Outbox                             | R15565 29/12/2011                      | Keung Keung                              |                          |                 | \$450.00               | \$0.00     | \$450.00 Printed & E                                                                                                    |
| Printed Only                       | R15567 11/01/2012<br>R15568 02/02/2015 | X & Y HOLDINGS COM                       | HSBC #123333             |                 | \$1,200.00             | \$1,200.00 | \$0.00 Emailed                                                                                                    |
| Emailed Only                       | R15569 07/02/2012                      | A & B Group                              |                          |                 | \$140,000.00           | Þ          | \$123.00 Printed & F                                                                                                    |
| Printed & Emailed                  | R15570 14/06/2012                      | A & B Group                              |                          |                 | \$30.00                |            | \$30.00 Printed & E                                                                                                    |
|                                    | R15571 26/11/2013                      | Keung Keung                              |                          |                 |                        |            | \$0.00 Draft                                                                                                    |
|                                    | R15572 28/11/2013                      | A & B Group                              |                          |                 |                        |            | \$0.00 Draft                                                                                                    |
|                                    | R15573 28/11/2013<br>R15574 28/11/2013 | A & B Group                              |                          |                 | ¢1 135 00              | \$1 125 00 | \$0.00 Draft                                                                                                    |
|                                    | R15575 21/02/2014                      | A & B Group                              |                          |                 | \$1,125.00             | \$1,123.00 | \$69,296.50 Draft                                                                                                    |
|                                    | R15576 01/04/2014                      | X & Y HOLDINGS COM                       | PAN                      |                 | \$325.00               |            | \$325.00 Draft                                                                                                    |
|                                    | R15577 17/04/2014                      | A & B Group                              |                          |                 | \$850.00               |            | \$850.00 Draft                                                                                                    |
|                                    | <                                      |                                          |                          |                 |                        |            | •                                                                                                    |
| Records Found : 32                 | Logged on as : AB                      | C Permissi                               | ons : Full               |                 |                        |            | 0.48                                                                                                    |

| EZY | Invoice | 13 |
|-----|---------|----|
|     |         |    |

| Layout Ty    | e For : Invoi      | ce             | tom (Ad  | (beaucru        |           |  |  |
|--------------|--------------------|----------------|----------|-----------------|-----------|--|--|
| Customize L  | ayouts For : Inv   | oice           |          | valiceu)        |           |  |  |
| You can ha   | e multiple layouts | per document t | ype      |                 | 1         |  |  |
| Select layou | t to manage :      |                |          | Preview         |           |  |  |
| Availa       | ble Layouts        |                |          | Design          | $\supset$ |  |  |
| Default L    | ayout              |                | T        | Import          | J         |  |  |
|              |                    |                | [        | Save To File    | ]         |  |  |
|              |                    |                | (        | Add New         | ]         |  |  |
|              |                    |                | (        | Delete          | ]         |  |  |
|              |                    |                | •        | Restore Default | ]         |  |  |
| Created By   | Bv                 | 04/01/2013     | 18:38:01 |                 | -         |  |  |
| Default Lavo | out Default Lay    | out            | -        |                 |           |  |  |
|              | <u> </u>           |                |          |                 |           |  |  |

Click [Insert Band] button, select [Page Header]

| File Edit Report View Help                                                                                                    |                                                                      |                                                                                                  |                                                                                                    |
|----------------------------------------------------------------------------------------------------|----------------------------------------------------------------------|--------------------------------------------------------------------------------------------------|----------------------------------------------------------------------------------------------------|
|                                                                                                    | を 1 4 4 1 1 1 1 1 1 1 1 1 1 1 1 1 1 1 1                              |                                                                                                  |                                                                                                    |
| - Tahoma                                                                                                    | • 10 • B I U   Tr A 🖄 🗞 🖺 🖷 🗏                                        |                                                                                                  |                                                                                                    |
| Code \Data Page1 Dege1 DedBody Tr A DocBodyPro                                                                                                    | 1 1 1 2 1 3 1 4 1 5 1 6 1 7 1                                        | 1 8 <sup>1</sup> 9 1 10 1 11 1 12 1 13 1 14 1 15 1 16 1 17 1 18 1                                | 19 / Data Variables /Functions /Classes<br>BdyTax2Rate<br>BdyTax2Rate<br>BdyTawBefTax                                   |
| A DocBodyDes                                                                                                    | ReportTitle: bndReportTitle                                          |                                                                                                  | - BdyAmtAftTax                                                                                                    |
| A Report Summary   ■ Page Header   ■ Page Footer   ■ Header   ■ Footer   ■ Footer                                                                                                    | [Own Company."Nam<br>[Own Company."Letter head"]                     | ne"]                                                                                             | Bdyltem/mage Bdyltem/costPrice Bdyltem/costPrice Bdyltem/catalogueNo Bdyltem.CatalogueNo FfotBefrax FfotBefrax FfotErax |
| i Detail Data i or internationalista i or internationalista i or in | [Document "BNome"]                                                   | [Document."HD                                                                                    | - Flottaz<br>- Flottaz<br>- Flottacived<br>- Flottace                                                                   |
| ✓ Jata 5th level -   → Data 5th level -   → Data 6th level -   ↓{= Group Header -   Group Footer -                                                                                                    | [Document."RAddress"] 4                                              | [IhDate] [Document."HDocDat<br>[IhVourRef] [Document."HCustVe<br>[IhVourRef] [Document."HCustVe] | FStatusChangedAt FMessageText FTermsNConditions FRemarks                                                                |
| Child _                                                                                                    | [Document."RTaxRegNo"]                                               | [IhTerms] ] [Document."RCreditT                                                                  |                                                                                                    |
| Column Feader ) 60<br>Column Footer -<br>Overlay 6                                                                                                    | [Document."HAttentionTo"]                                            | [lhSalesperson] [Document."HSalespe]<br>[lhJobCode]                                              | FMemo2<br>UseFCurr<br>FCurrCode                                                                                         |
| Vertical bands                                                                                                    | ColumnHeader: bndColumnHeader                                        |                                                                                                  | ECurrXRate                                                                                                    |
| ElFrame (TfrxFrame) LargeDesignH€□ False LeftMargin 1.50 MirrorMargins □ False                                                                                                    | [IbS [IbProductID] [IbDescription]                                   | [IbQty][IbUM][IbUnitPrice][IbAmount]                                                             | FTotAftTaxFCurr<br>FBalDueFCurr                                                                                         |
| Name     Page1     Page1       Orientation     poPortrait     Page2       OutineText     PageCount     1     PageFleight       PaperHeight     29,70     PageFleight     PageFleight                                                                                                    | MasterData: bndBody<br>[[Doc][Document."Bdy ][[Document."BdyDescript | Document [[Docum] [[Docu] [ [Document."][[Document."Bdy]                                         | - Tel<br>- Tel<br>- Email<br>- Email<br>- Taxable<br>- Taxable<br>- BizRegNo                                            |

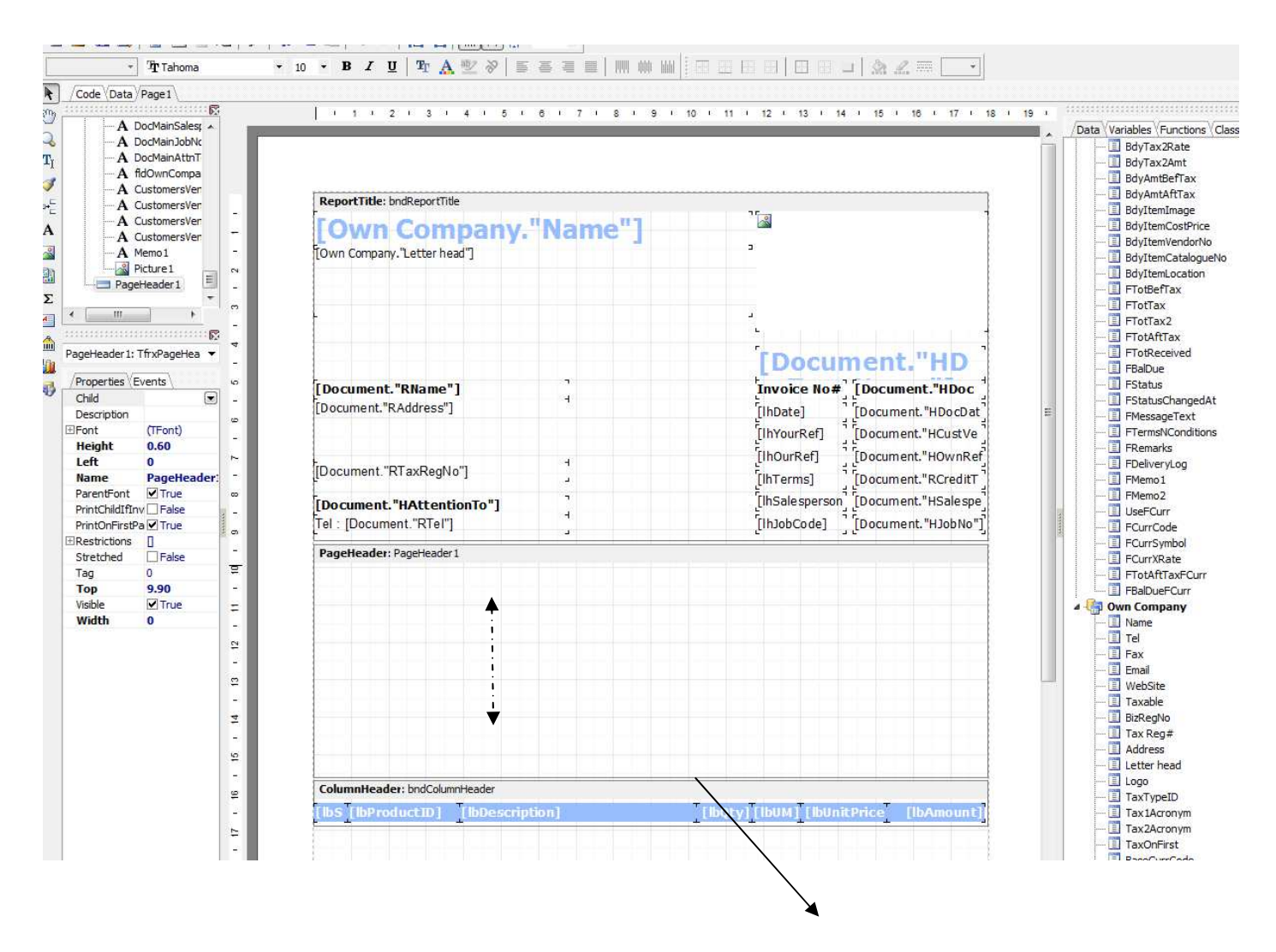

Increase the space of [Page Header] by pull down the line (The space should be as large as Report Title)

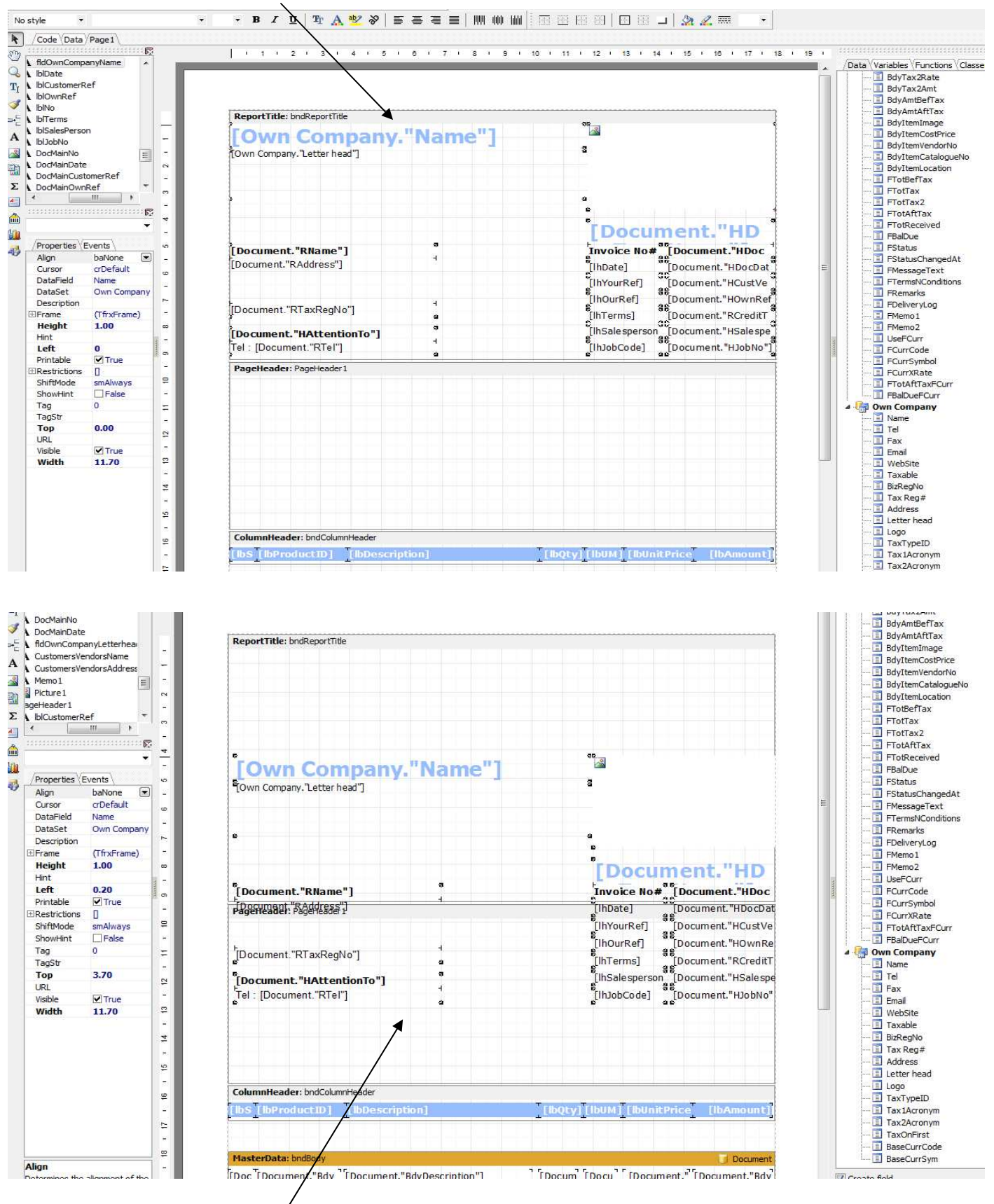

#### Click [Report Title] bar, press Ctrl A in keyboard (copy all from Report Title)

Move all items to [Page Header] Band

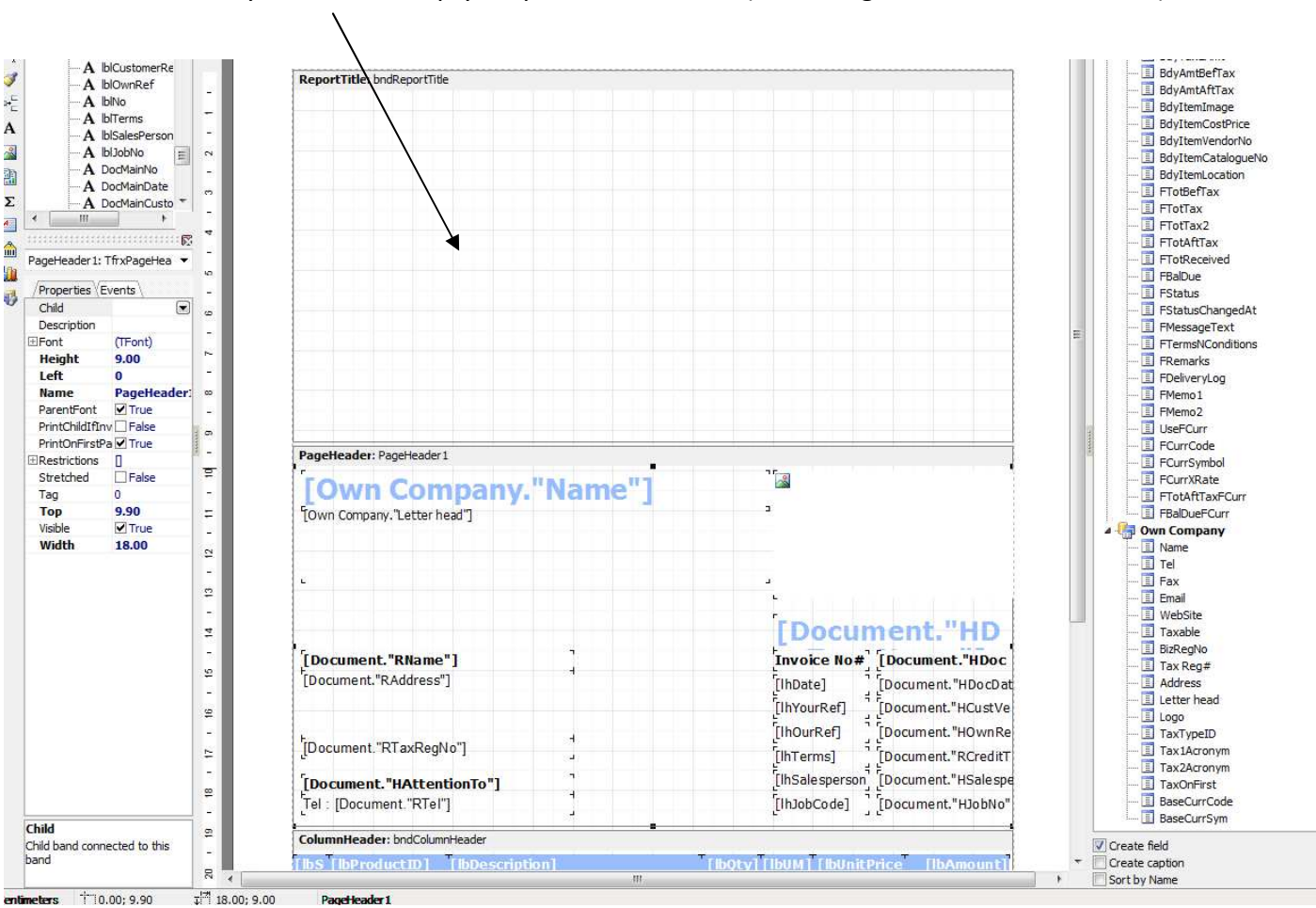

#### Finally delete the empty [Report Title] Band (mouse right click to select Delete)

### EZY Invoice 13

## Result :

| Un<br>Te            | t 1104 Crawford H<br>1 1852-25032568                     | Advisor Service Co.<br>House 70 Queen's Road Central, Hong Kong<br>Fex : 2503 5568 |     |                                              | BA                                                         | S                |
|---------------------|----------------------------------------------------------|------------------------------------------------------------------------------------|-----|----------------------------------------------|------------------------------------------------------------|------------------|
| A<br>18<br>11<br>Ho | & B Group<br>01 Wing On Cen<br>1 Connaught Ro<br>ng Kong | tre,<br>dd Central,                                                                |     | Invoic<br>Date<br>Your R<br>Our Re<br>Credit | roice<br>e No# R1559<br>27/08/:<br>sf#<br>f#<br>Ferms Cash | <b>2</b><br>2014 |
| At                  | tention : Albert                                         | t Au                                                                               |     | Salespe<br>Job Co                            | rson<br>He                                                 |                  |
| SIL                 | # Product TD                                             | Description                                                                        | Obs |                                              | Unit Price                                                 | Amount           |
| 1                   | C-1                                                      | Shirt                                                                              | 12  | Ea                                           | \$300.00                                                   | \$3,600.00       |
| 2                   |                                                          |                                                                                    |     |                                              |                                                            |                  |
| 4                   | C-2                                                      | Dress                                                                              | 12  |                                              | \$150.00                                                   | \$1,800.00       |
| 5                   |                                                          |                                                                                    |     |                                              |                                                            |                  |
| 7                   | C-3                                                      | T-Shirt                                                                            | 12  | pc                                           | \$200.00                                                   | \$2,400.00       |
| 9                   |                                                          |                                                                                    |     |                                              |                                                            |                  |
| 10<br>11            | F-1000                                                   | RICE斤裝                                                                             | 8   | kg                                           | \$15.00                                                    | \$120.00         |
| 12                  |                                                          |                                                                                    |     |                                              |                                                            |                  |
| 13<br>14            | F-201405                                                 | 三文魚沙律                                                                              | 10  | Boxes                                        | \$6,50                                                     | \$65.00          |
| 15                  | E-701406                                                 | 01017                                                                              | Ę   | lbr                                          | e60.00                                                     | £200.00          |
| 17                  | 1 202100                                                 | 20212                                                                              | -   | 100                                          | 200100                                                     | 2500100          |
| 18<br>19            | K1-Uniform                                               | Uniform 挖掘                                                                         | 1   | Sets                                         | \$300.00                                                   | \$300.00         |
| 20                  |                                                          |                                                                                    |     |                                              |                                                            |                  |
| 21                  | K2-Uniform                                               | Uniform 校服                                                                         | 1   | Sets                                         | \$352.00                                                   | \$352.00         |
| 24                  |                                                          |                                                                                    |     |                                              |                                                            |                  |
| 26                  | K3-Uniform                                               | Uniform 校服                                                                         | 1   | Sets                                         | \$355.00                                                   | \$355.00         |
| 27<br>78            |                                                          |                                                                                    |     |                                              |                                                            |                  |
| -                   |                                                          |                                                                                    |     |                                              |                                                            | Page 1 of 2      |

Business Advisor Service Co. Unt 1104 Crawford House, 70 Queen's Road Central, Hong Kong Tel. : 852-25032568 Fax: 2503 5568

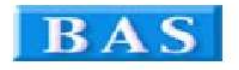

| A & B Group<br>1801 Wing On Cent<br>111 Connaught Ros<br>Hong Kong<br>Attention : Albert<br>Tel : 2570 9394 | re,<br>d Central,<br>Au                                           | In<br>Invo<br>Date<br>Your<br>Our I<br>Cred<br>Sales<br>Job C | VOICE<br>ice No# R1<br>27,<br>Ref#<br>Ref#<br>It Terms Ca<br>person<br>Dode | 5592<br>/08/2014<br>sh |
|----------------------------------------------------------------------------------------------------|-------------------------------------------------------------------|---------------------------------------------------------------|-----------------------------------------------------------------------------|------------------------|
| SII# Product ID                                                                                             | Description                                                       | Qty UN                                                        | Unit Price                                                                  | e Amount               |
| 29 K3-1000                                                                                                  | School Bags 書包                                                    | 1 袋                                                           | \$15.00                                                                     | \$15.00                |
|                                                                                                    | 15% Discount On Total                                             |                                                               |                                                                             | (\$1,396.05)           |
| Comments                                                                                                    |                                                                   | To                                                            | tal Before Tax                                                              | \$7,910.95             |
|                                                                                                    |                                                                   |                                                               | Tax                                                                         | \$0.00                 |
|                                                                                                    |                                                                   |                                                               | Tax 2                                                                       | \$0.00                 |
|                                                                                                    |                                                                   | Т                                                             | otal Amount                                                                 | \$7,910.95             |
| TERMS & CONDITIONS &                                                                                        | Kg(722/07                                                         |                                                               | Amount Paid                                                                 | \$0.00                 |
| 1. 普爾士尼元万恵(A. 追)<br>Z. Any goods delivered re                                                               | はたほよい。<br>main the property of "今面俗枕音" until full payment has bee | Balance                                                       | Due (HKD)                                                                   | \$7,910.95             |
| racelved.<br>3. Reese make cheque pi                                                                        | yments payable to : 845 COMPANY                                   | 1 HKD<br>Balance                                              | = 13.12 GBP<br>Due (GBP)                                                    | £103,791.66            |

| Amount Paid       |                                                                                      |
|-------------------|--------------------------------------------------------------------------------------|
| Invoice No#       | R15592                                                                               |
| Invoice Date      | 27/08/2014                                                                           |
| Balance Due (HKD) | \$7,910.95                                                                           |
| Balance Due (GBP) | £103,791.66                                                                          |
|                   | Amount Paid<br>Invoice No#<br>Invoice Date<br>Balance Due (HKD)<br>Balance Due (GBP) |

Page 1

Page 2